## 延期申请功能使用说明

## 一、学生申请

1、找到"我的延期申请"应用,点击进入。

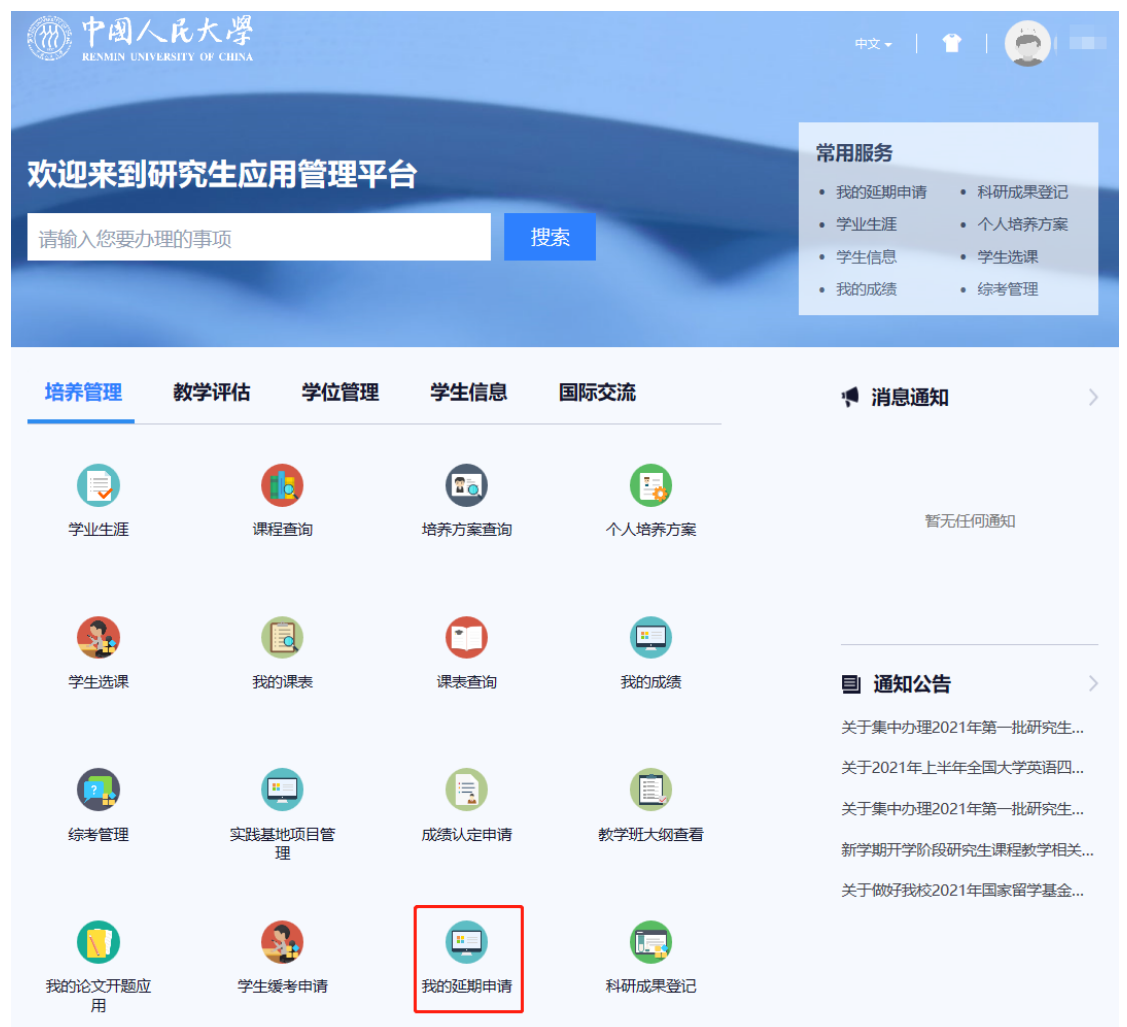

2、点击"发起申请"按钮,页面会弹出对话框,请认真阅读温馨提示,了解关于延长 学习年限的相关政策,15秒钟后点击"确定"按钮。

| 延期申请                                                                                                    |  |
|----------------------------------------------------------------------------------------------------|--|
|                                                                                                    |  |
| 114                                                                                                    |  |
|                                                                                                    |  |
| and the second second s |  |
|                                                                                                    |  |
| 主法の間 社会の 社会の 社会の 社会の、学校、学校、学校、学校、学校、学校、学校、学校、学校、学校、学校、学校、学校、                                                                                                    |  |
|                                                                                                    |  |

**3**、点击"上传"图标,将本人导师签字完毕的延期申请表扫描或拍照上传至系统。然 后点击"提交"按钮。

| 上传 | 材料名称         | 材料不大于(M)  | ADDAD-C                                                                  | 复员终上传                                                                                    | 452410249                                                                                                 |
|----|--------------|-----------|--------------------------------------------------------------------------|------------------------------------------------------------------------------------------|----------------------------------------------------------------------------------------------------|
|    | 研究生版长学习年间申请表 | 30M       | jpg, pog, pdf                                                            | ×.                                                                                       |                                                                                                    |
|    |              |           |                                                                          |                                                                                          |                                                                                                    |
|    |              |           |                                                                          |                                                                                          |                                                                                                    |
|    |              |           |                                                                          |                                                                                          |                                                                                                    |
|    |              |           |                                                                          |                                                                                          |                                                                                                    |
|    |              |           |                                                                          |                                                                                          |                                                                                                    |
| 1  | 上州<br>11 回   | <u>上特</u> | 上特         L特(科科名中)         44科科大学(M)           研究生殖长学习中国申请常         30M | 上种         社科和本         社科和本           研究定题和学习研究中國表示         3004         jpg. prog. pdf | 上种         4444表中         4444表中(h)         1444表中(h)         1444表中(h)         4856 上种 <td< td=""></td<> |